Directions for the online safety training are below. We will need to get a copy of your driver's license when you bring the completed Volunteer Application Form and Van Training Certificate to the Pike County Extension Office. Thanks.

## Creating an Alternate ID for Online Safety Training

Individuals who do not have a Link Blue account (University of Kentucky employees) can create an ID to access online safety training by going to the following link:

## http://ehs.uky.edu/authenticate\_reg.php

Fill in all the requested information (name, email, phone, date of birth, and a password). Extension Field Programs 82300 from pull down menu. Then click the "submit" button.

The email address you entered will now be the account you use to login for future courses (in place of a Link Blue account).

The password you created will be the password you use to login.

## \*\*\*Please be sure you use an email and password you will remember, we have no way of retrieving that information for you if you forget it\*\*\*

Once you have created an ID using the process above, the available online safety courses can be accessed through the link below:

## http://ehs.uky.edu/classes/

Scroll to the bottom of the class list and click on Safe Driving. Then go to Passenger Van Safety Awareness. Follow instructions for the online class.

This will take you where you can review the course material and take the exam to complete the course. When you are ready to take a course exam, you should fill in any requested registration information (department, etc.); then answer all of the exam questions, then click "Submit." When you submit your registration and test, the results will be graded.

At the end of the course, follow the instructions to print a certificate. Certificate must be kept on file at the Pike County Extension Office.